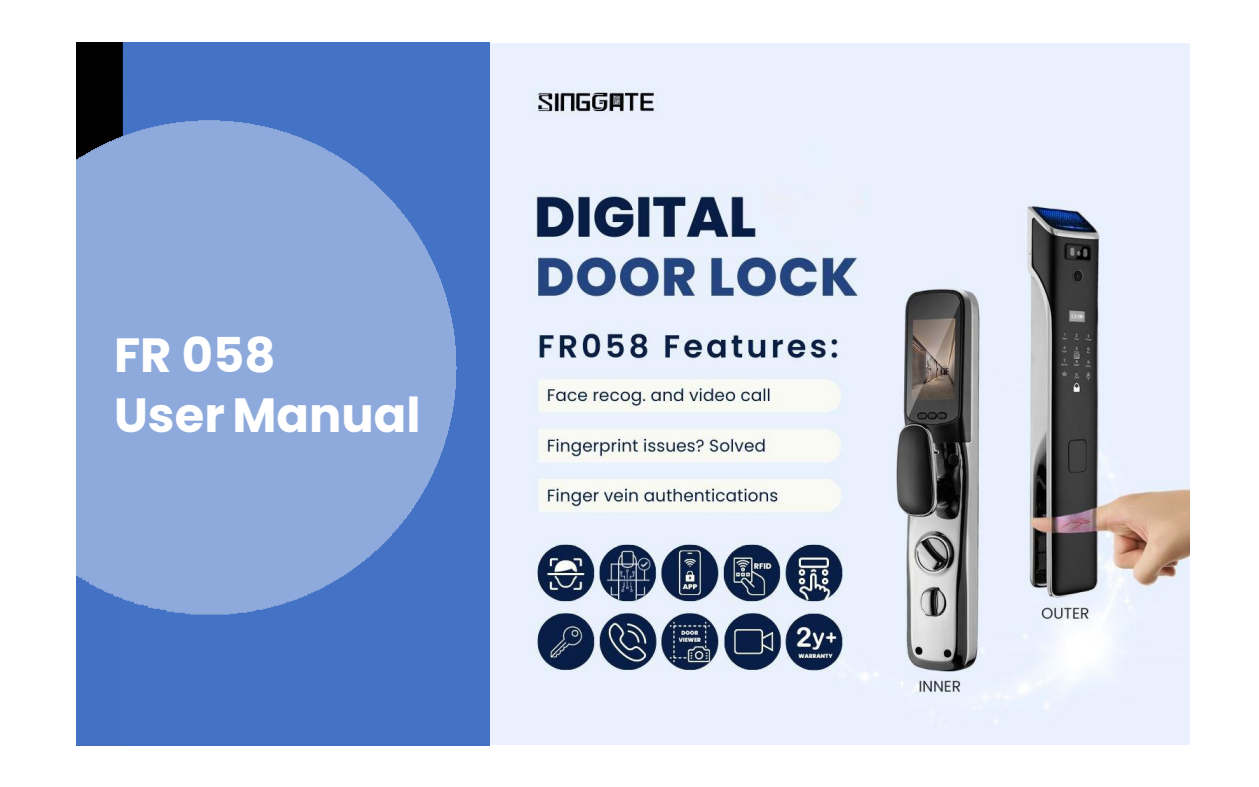

1. Adding Master Password (After Factory Reset Mode)

| Step 1                                           | Step 2             | Step 3                 | Step 4                                          |
|--------------------------------------------------|--------------------|------------------------|-------------------------------------------------|
| Tap on "*" and then "#"<br>to enter setting mode | Press 1 (New User) | Press 1 (Register key) | Type admin password<br>(6 digits) & press " # " |

## 2. User Manage (Adding Admin or Users)

| Step 1                                                       | Step 2                                                                                                    | Step 3                               | Step 4                                                                                                    |
|--------------------------------------------------------------|----------------------------------------------------------------------------------------------------|--------------------------------------|----------------------------------------------------------------------------------------------------|
| Tap on "*" and then "#" to<br>enter setting mode             | Press 1 (New User)                                                                                                    | After that press 1<br>(Register key) | Input information :                                                                                                    |
| Verify Admin by<br>passwords or finger vein<br>and press "#" | For add <b>Admin</b> , please<br>enter user number "00"<br>Admin Set<br>For add <b>User</b> , please enter<br>user number from "01" to<br>"99"                                  |                                      | <ol> <li>type password and press "</li> <li># " and repeat again</li> <li>OR</li> <li>scan finger vein 5 times (same position)</li> <li>OR</li> <li>tap the RFID Card on "Card Icon" (below number 5)</li> </ol> |
|                                                              | <b>**NOTE :</b><br>User 00 is an administrator.<br>The system has no<br>permission to delete the<br>administrator. The<br>administrator can be<br>deleted during initialization |                                      |                                                                                                    |

## 3. User Manage (Adding Face ID)

| Step 1                                                       | Step 2                                                                                                    | Step 3                  | Step 4                |
|--------------------------------------------------------------|----------------------------------------------------------------------------------------------------|-------------------------|-----------------------|
| Tap on "*" and then "#" to<br>enter setting mode             | Press 1 (New User)                                                                                                    | Press 2 (Enrol On Face) | Scan the face 5 times |
| Verify Admin by<br>passwords or finger vein<br>and press "#" | For add Admin, please<br>enter the user number<br>"00" Admin Set<br>For add User, please<br>enter the user number<br>from "01" to "99" |                         |                       |
|                                                              |                                                                                                    |                         |                       |

## 4. User Manage (Delete Users)

| Step 1                                                                                                    | Step 2                | Step 3                                                                                                    |
|----------------------------------------------------------------------------------------------------|-----------------------|----------------------------------------------------------------------------------------------------|
| Tap on "*" and then "#" to enter<br>setting mode<br>Verify Admin by passwords or<br>finger vein and press "#" | Press 2 (Delete User) | Please enter the user that you want to<br>delete<br><b>**NOTE :</b><br>User 00 is an administrator. The<br>system has no permission to delete the<br>administrator. The administrator can<br>be deleted during initialization |

## 5. System Setting (Time Setting)

| Step 1                                                                           | Step 2                   | Step 3                                                                                                |
|----------------------------------------------------------------------------------|--------------------------|----------------------------------------------------------------------------------------------------|
| Tap on "*" and then "#" to enter<br>setting mode<br>Verify Admin by passwords or | Press 3 (System Setting) | Press 1 (Time Setting) and enter the details in<br>the following format:<br>YYYY : MM : DD<br>HH : MM |
| finger vein and press "#"                                                        |                          |                                                                                                    |
|                                                                                  |                          |                                                                                                    |
|                                                                                  |                          |                                                                                                    |
|                                                                                  |                          |                                                                                                    |

#### 6. System Setting (Volume and Language Setting)

| Step 1                                                                                                    | Step 2                   | Step 3                                                                                                    | Step 4                                                                                           |
|----------------------------------------------------------------------------------------------------|--------------------------|----------------------------------------------------------------------------------------------------|--------------------------------------------------------------------------------------------------|
| Tap on "*" and then "#" to<br>enter setting mode<br>Verify Admin by<br>passwords or finger vein<br>and press "#" | Press 3 (System Setting) | Press "2" Volume Setting<br>and you will see the<br>following options:<br>1. Volume + (press 1 a few<br>times if wan to increase<br>volume)<br>2. Volume – (press 2 a few<br>times if want to decrease<br>volume) | Press 4 (Language Setting)<br>you will see the following<br>options:<br>1. Chinese<br>2. English |

# 7. System Setting (Single Mode and Double Mode)

| Step 1                                                                                                    | Step 2                   | Step 3                                                                                                  | Step 4                                                   |
|----------------------------------------------------------------------------------------------------|--------------------------|----------------------------------------------------------------------------------------------------|----------------------------------------------------------|
| Tap on "*" and then "#" to<br>enter setting mode<br>Verify Admin by<br>passwords or finger vein<br>and press "#" | Press 3 (System Setting) | Press "3" verify mode and<br>You will see the following<br>options:<br>1. Single Mode<br>2. Double Mode | Press "# " to confirm and<br>Press " * " to exit setting |

## 8. System Setting (Body Detect/Radar)

| Step 1                                | Step 2                                                                                                    |
|---------------------------------------|----------------------------------------------------------------------------------------------------|
| Press 5 and "#" to enter setting mode | After verify You will see the following options:<br>1. infrared induction on<br>2. infrared induction off |

## 9. System Setting (Restore Factory Setting/ Factory Reset)

| Step 1                                                       | Step 2                  | Step 3                   | Step 4                         |
|--------------------------------------------------------------|-------------------------|--------------------------|--------------------------------|
| Tap on "*" and then "#" to<br>enter setting mode             | Press 6 (Factory Reset) | Press "#" yes to confirm | Press "*" to exit setting mode |
| Verify Admin by<br>passwords or finger vein<br>and press "#" |                         |                          |                                |

## 10. Connect to Wi-Fi (Please download USmart Go App)

| Step 1                                                                                                    | Step 2                                                                                                    | Step 3                                                                       | Step 4                                                                                                    |
|----------------------------------------------------------------------------------------------------|----------------------------------------------------------------------------------------------------|------------------------------------------------------------------------------|----------------------------------------------------------------------------------------------------|
| Download <b>USmart Go</b> app<br>into your phone and register<br>for an account first.                                    | Go to the lock setting Press<br>number "1 and "#" Verify<br>Admin                                                                   | Go into Usmart Go App<br>and click "Add Device"                              | Select Connect via Wi-Fi<br>hotspot<br>After that go into your<br>phone's WiFi Setting and<br>select CloudHome-<br>XXXXXXX to connect |
| Step 5                                                                                                    | Step 6                                                                                                    | Step 7                                                                       | Step 8                                                                                                    |
| After connected the<br>CloudHome-XXXXXXXX<br>WiFi,<br>go back to the Usmart Go<br>App, and it is loading a few<br>seconds | Select your home Wi-Fi to<br>connect and type the<br>password of home Wi-Fi<br><b>**NOTE:</b><br>Please connect with 2.4ghz<br>WiFi | Press Search Device and<br>show checking network and<br>wait within 1 minute | Once successful, your phone<br>screen will show "Connected<br>to server" and the system will<br>say success.                          |